BAUHAUS CORPORATE CHALLENGE EUROPE 2024 **16-22 SEPTEMBER** 

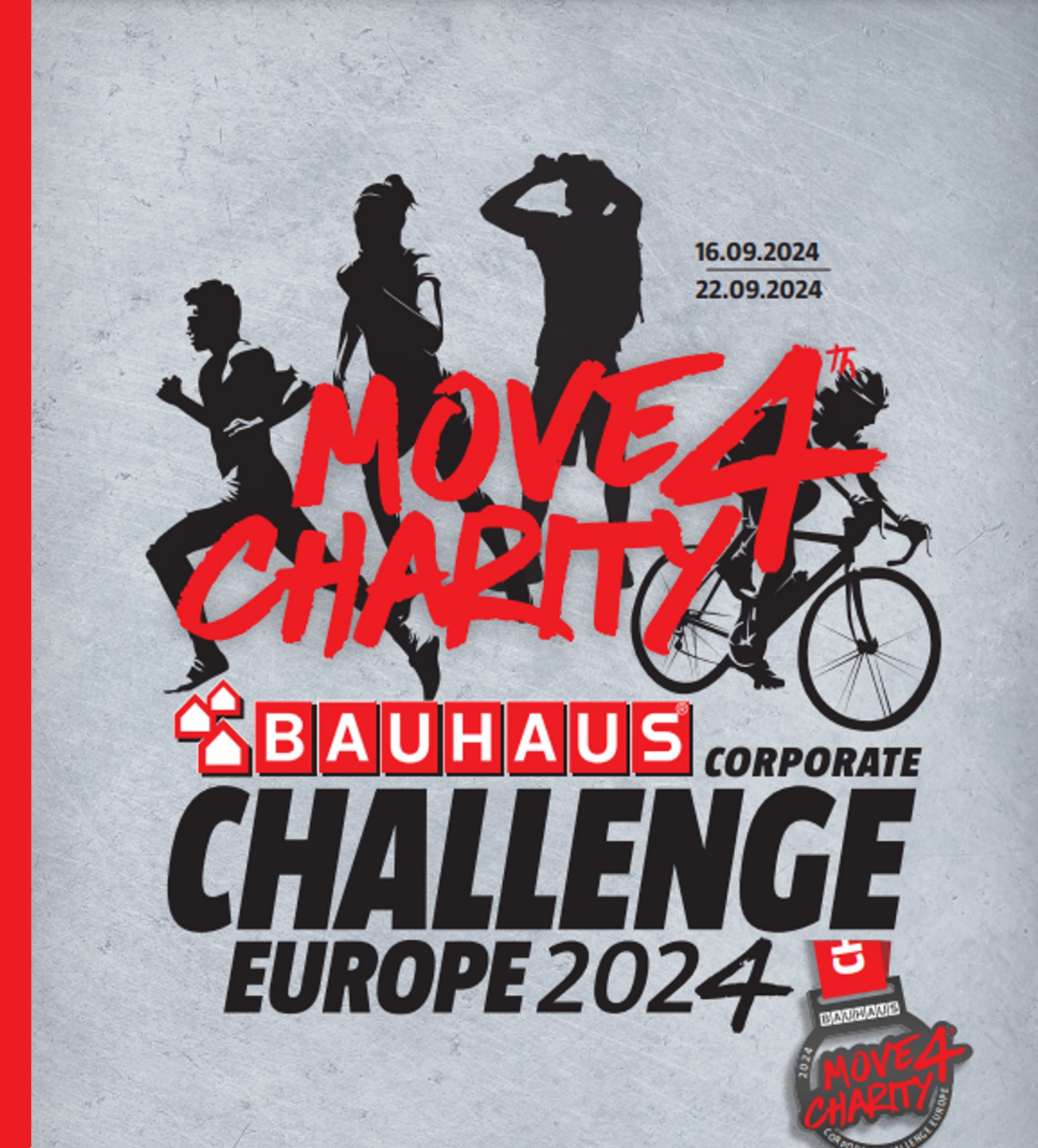

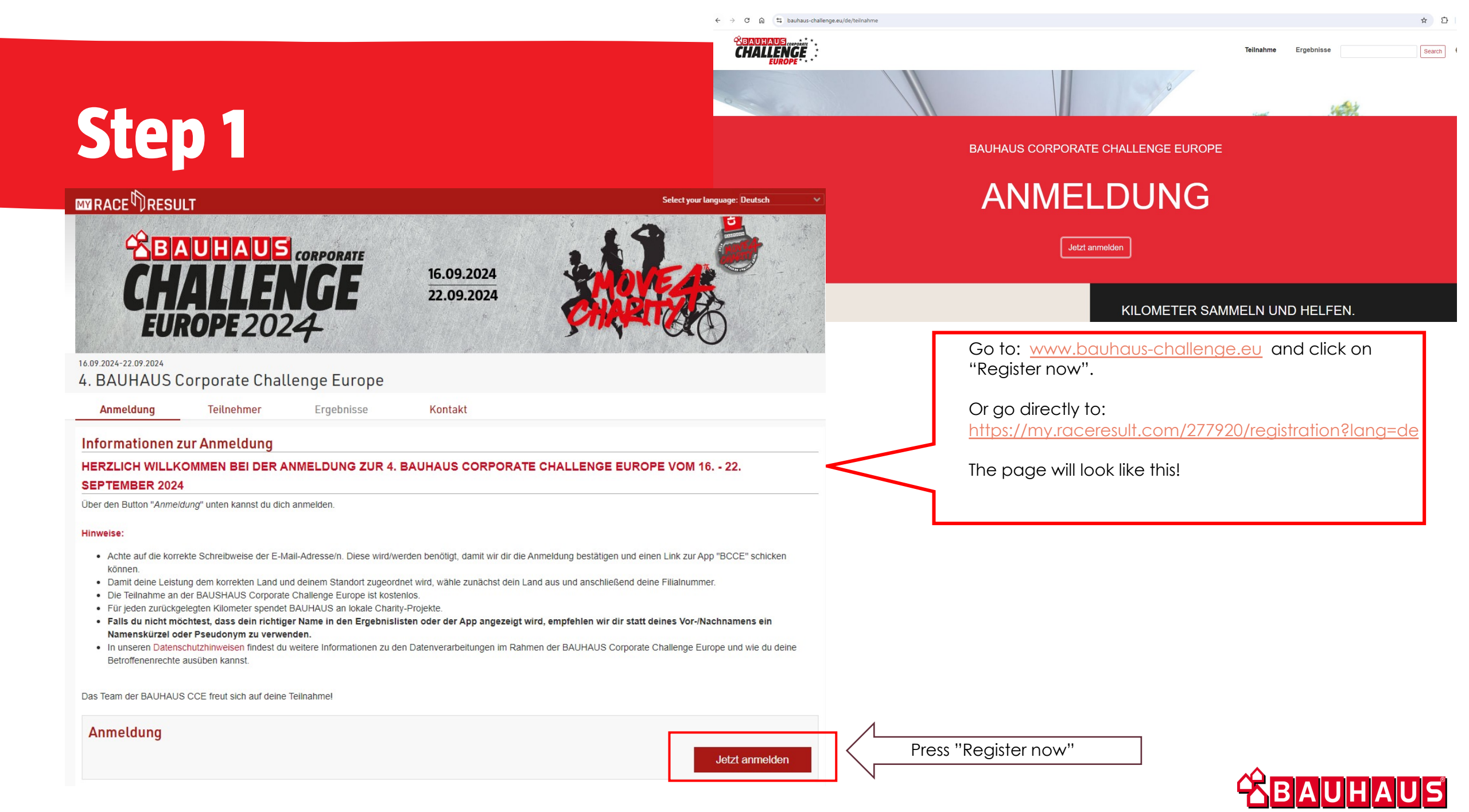

| Not that > 200 years     A that Hubble SC Corporate Challenge Europe     A that a did karrele Schreden konnekt     A that a did karrele Schreden konnekt     Control Control Co                   |                       |                                                  | LT                                               |                                                        |                                                                              | Select your language: Deutsch                                                                       |
|----------------------------------------------------------------------------------------------------|-----------------------|--------------------------------------------------|--------------------------------------------------|--------------------------------------------------------|------------------------------------------------------------------------------|----------------------------------------------------------------------------------------------------|
| Anneldung Teilnehmer Ergebrissis Kertaki   GRUNDDATEX ÜBERRÜFUND FETTO   VICHTIGE BUNNESSE Achte all die konstelle Standent Jagerichte wird, wihle zwicht die Anneldung beschlichten denne fülgebrunner. Fettoretis   Achte all die konstelle Standent Jagerichte wird, wihle zwicht die Anneldung beschlichten denne fülgebrunner. Fettoretis   Falgericht Anneldung Fettoretis Standent Laud all denne Standent Jagerichte wird, wihle zwicht die Anneldung beschlichten denne fülgebrunner.   Fetgeneticht Fetgenetichte Berötigte wir von die: Fetgenetichte Berötigte Berötigte Be                                                                                                    |                       | 16.09.2024-22.09.2024<br>4. BAUHAUS C            | orporate Cha                                     | llenge Europe                                          |                                                                              |                                                                                                    |
| GRUNDDATEN     ÚBERPRÜFUNG     FERTO       WICHTGE IMWEISE     Antei auf die konsteks Schrebewise der Email-Adress. Diese wird benötigt, damit wir die Anneldung bestätigten und einen Link zur App "BCCF" schleben können.     Antei auf die konsteks Schrebewise der Email-Adress. Diese wird benötigt, damit wir die Anneldung bestätigten und einen Link zur App "BCCF" schleben können.       nee, e-moil.     Folgende Anneldeslate benötigten wir von dir:     stationer       Felgende Anneldeslate benötigen wir von dir:     stationer     witter dem BMUMUS Lad                                                                                                    |                       | Anmeldung                                        | Teilnehmer                                       | Ergebnisse                                             | Kontakt                                                                      |                                                                                                    |
| Image: Shrinking states and the korresk Shrinking states on bias wird benefatig, damit wird id Anneldung bestätigen und anschließen Kanen.         Damit die korresk Shrinking states on bias wird benefatig, damit wird id anneldung bestätigen und anschließend Kanen.         Damit die korresk Shrinking states on bias wird benefatig. Jamit wird id anneldung bestätigen und anschließend Kanen.         Damit die korresk Shrinking states on bias wird benefatig.         Fridgende Anneldedaten benefatigen wir von die:         Fridgende Anneldedaten benefatigen wir von die:         Fridgende Annelde ander benefatigen wir von die:         Fridgende Annelde ander benefatigen wir von die:         Friste von benefatigen wir von die: <td></td> <td>GRI</td> <td>JNDDATEN</td> <td></td> <td>ÜBERPRÜFUNG</td> <td>FERTIG</td>                                                                                                    |                       | GRI                                              | JNDDATEN                                         |                                                        | ÜBERPRÜFUNG                                                                  | FERTIG                                                                                              |
| Athe ad dis korreles Build of a mail-kortess Build of a mail-kortess Build of a mail-kortess   A hard ad disk Schrebweis der Endl-Kortess Build of and Schrebweis der Endl-Kortess Build of a mail-kortess   In e., e-mail. Image: Image: Ima |                       | WICHTIGE HINWEISE                                |                                                  |                                                        |                                                                              |                                                                                                    |
| Fill in the password:                                                                                                    |                       | Achte auf die korrekte<br>Damit deine Leistung o | Schreibweise der Email<br>dem korrekten Land und | l-Adresse. Diese wird ben<br>d deinem Standort zugeoro | ötigt, damit wir dir die Anmeldung be<br>dnet wird, wähle zunächst dein Land | stätigen und einen Link zur App "BCCE" schicken können.<br>aus und anschließend deine Filialnummer. |
| standard     standard     wild den BAURAULS Land     PERSONLICHE DATEN     Wild den BAURAULS Land     PERSONLICHE DATEN     Wild den BAURAULS Land     PERSONLICHE DATEN     Press "Next"     Press "Next"     Vier                                                                                                    |                       | Folgende Anmeldedat                              | en benötigen wir von di                          | r:                                                     |                                                                              |                                                                                                    |
| STANDORT     Image: transmitter     PERSONLICHE DATEN     Image: transmitter     Image: transmitter                                                                                                    |                       |                                                  |                                                  |                                                        |                                                                              |                                                                                                    |
| PERSONLICHE DATEN     PERSONLICHE DATEN     Industrie     Industrie        Industrie                                                                   <                                                                                                    |                       | STANDORT                                         |                                                  |                                                        |                                                                              |                                                                                                    |
| PERSÓNICHE DATEN     Wathanne   Versane   Mait     Mait     Press "Next"     Verer                                                                                                    | ne, e-mail.           |                                                  | l w                                              | ähle dein BAUHAUS Land                                 |                                                                              | v                                                                                                   |
| Fill in the password:     Press "Next"     Veier                                                                                                    |                       |                                                  |                                                  |                                                        |                                                                              |                                                                                                    |
| Fill in the password:     Press "Next"     Weiter                                                                                                    |                       |                                                  |                                                  |                                                        |                                                                              |                                                                                                    |
| Fill in the password:     Press "Next"     Witer                                                                                                    |                       | PERSÖNLICHE DATEN                                |                                                  |                                                        |                                                                              |                                                                                                    |
| Fill in the password:     Press "Next"     Veter                                                                                                    |                       |                                                  |                                                  | achname                                                |                                                                              |                                                                                                    |
| Fill in the password:                                                                                                    |                       |                                                  | Vo                                               | orname                                                 |                                                                              |                                                                                                    |
| Fill in the password:                                                                                                    |                       |                                                  | м                                                | ail                                                    |                                                                              |                                                                                                    |
| Fill in the password:                                                                                                    |                       |                                                  |                                                  |                                                        |                                                                              |                                                                                                    |
| Fill in the password:                                                                                                    |                       | PASSWORT                                         |                                                  |                                                        |                                                                              |                                                                                                    |
| Fill in the password:                                                                                                    | N                     |                                                  |                                                  | Passwort                                               |                                                                              |                                                                                                    |
| Press "Next"                                                                                                    | Fill in the password: |                                                  |                                                  |                                                        |                                                                              |                                                                                                    |
| Press "Next"                                                                                                    | V                     |                                                  |                                                  |                                                        |                                                                              |                                                                                                    |
|                                                                                                    | Press "Next"          |                                                  |                                                  |                                                        |                                                                              | Weiter                                                                                              |
|                                                                                                    |                       |                                                  |                                                  |                                                        |                                                                              |                                                                                                    |

JS

Fill in the form with your information: Store/SC-location, last name, first name, e-mail.

|                                                                                                    |                                                                                                    | Select your language: Deutsch 🗸 |                                                                                                    | Select your language: Deutsch 🗸            |
|----------------------------------------------------------------------------------------------------|----------------------------------------------------------------------------------------------------|---------------------------------|----------------------------------------------------------------------------------------------------|--------------------------------------------|
| BAUHAUS CORPORATE<br>CHALLENGE<br>EUROPE 2024                                                                               | 16.09.2024<br>22.09.2024                                                                           |                                 | A DEPART CORPORATE<br>CHARLENGE<br>EUROPE 2024<br>1692 2024<br>4. BAUHAUS Corporate Challenge Europe | 16.09.2024<br>22.09.2024                   |
| 16.09.2024-22.09.2024                                                                                                    |                                                                                                    |                                 | GRUNDDATEN                                                                                           | ÜBERPRÜFUNG FERTIG                         |
| 4. BAUHAUS Corporate Challenge Europe                                                                                       |                                                                                                    |                                 |                                                                                                    |                                            |
| Anmeldung Teilnehmer Ergebnisse                                                                                             | Kontakt                                                                                            |                                 | Vielen 1                                                                                             | Dank für deine Anmeldung zur               |
|                                                                                                    | REDDDÜELING                                                                                        | FERTIG                          | 4. BAUNAUS CORFORATE C                                                                               | HALLENGE EOROFE VOII 10 22. September 2024 |
|                                                                                                    |                                                                                                    | TEXTIO                          | Das Team der BA                                                                                      | AUHAUS CCE freut sich auf deine Teilnahmel |
| Teilnahmebedingungen                                                                                                    |                                                                                                    |                                 |                                                                                                    |                                            |
| <ul> <li>Ich habe die Teilnahmebeding<br/>gelesen und bin damit einverstan</li> <li>Ich habe die Datenschutzhing</li> </ul> | gungen für die Corporate Challenge Europe<br>den.<br>veise zur Kenntnis genommen.                  | Check both boxe                 | You are now registered                                                                               | and redy to move on to the next            |
| Deine Eingaben                                                                                                    |                                                                                                    |                                 | Download the new ap                                                                                  | nll (See sten 4)                           |
| BAUHAUS Land<br>Standort<br>NL-Name / Etage<br>Nachname<br>Vorname<br>Mail<br>T-Shirt                                       | Deutschland<br>SC DE - Mannheim<br>SC DE - HAUS1 1.0G<br>Test<br>Test<br>O Ich möchte kein T-Shirt |                                 |                                                                                                    |                                            |
| Zurück                                                                                                    |                                                                                                    | Jetzt anmelden Pres             | ss "Register now".                                                                                   | BAUHAUS                                    |

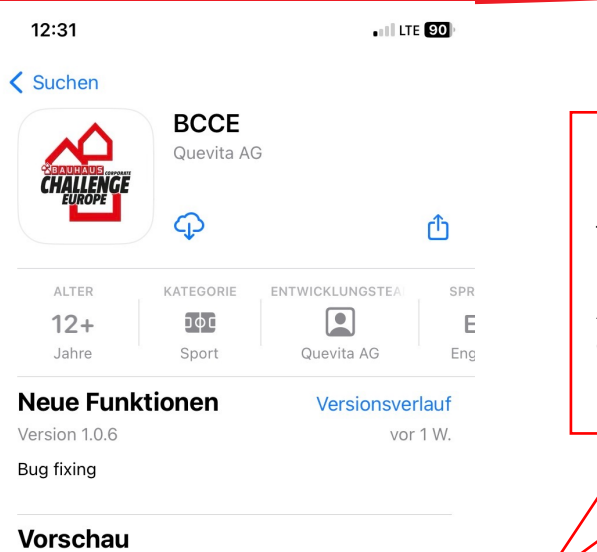

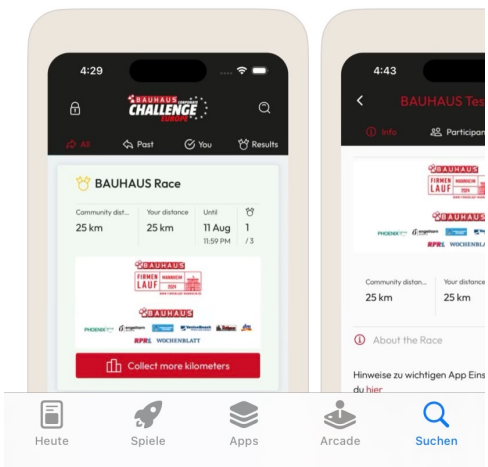

Download the <u>new app</u>!

The app is called: BCCE

Available for both Apple and Android

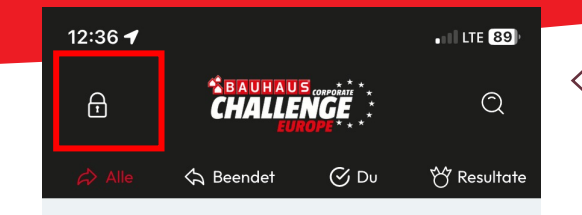

Es werden keine Rennen angezeigt, stellen Sie sicher, dass Sie sich mit dem Code im Schlosssymbol in der oberen linken Ecke anmelden This is how the app should look like when you open it for the first time!

Press the "lock symbol"

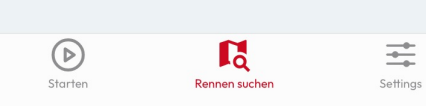

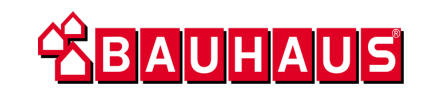

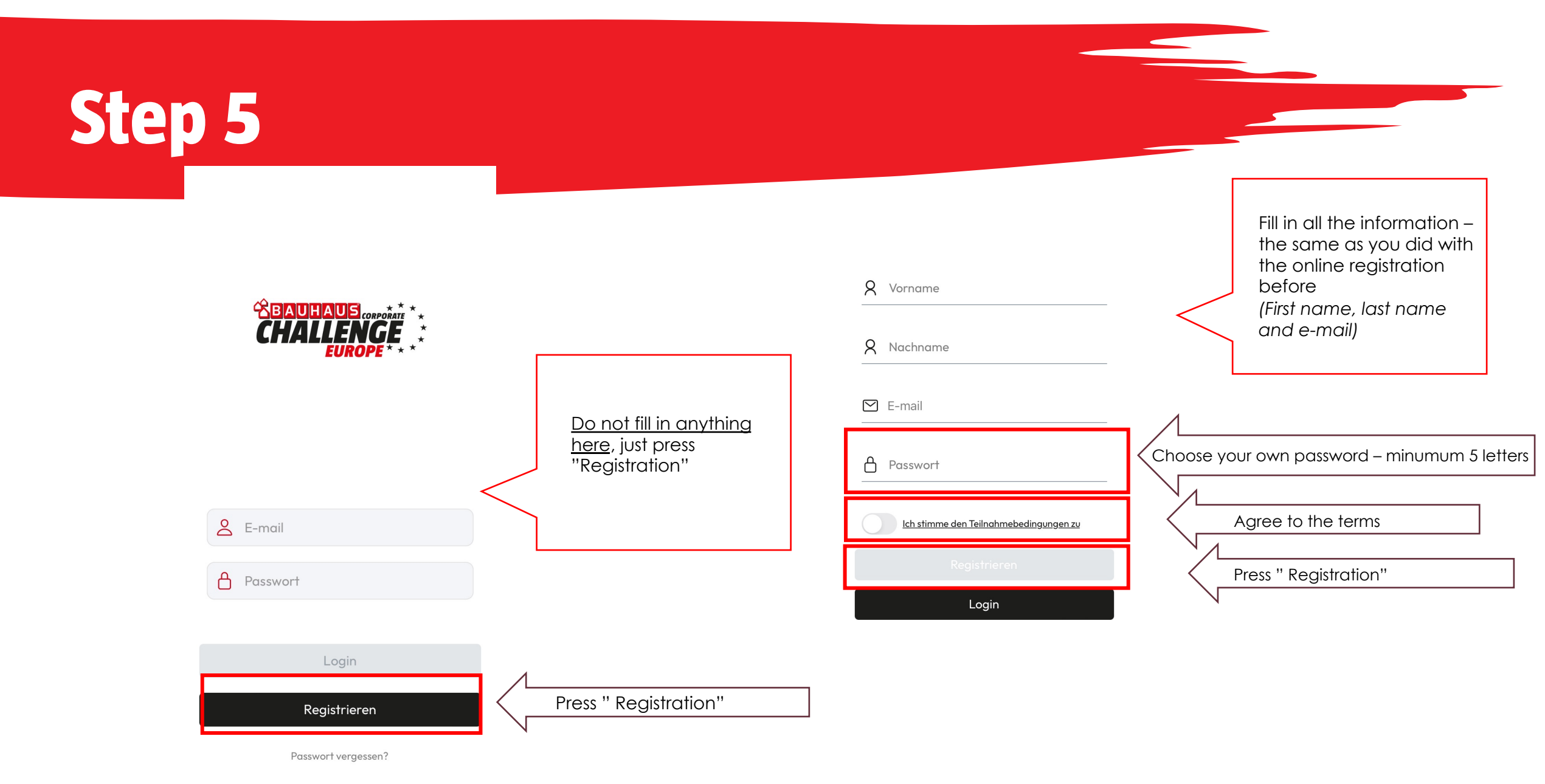

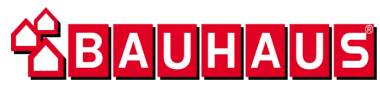

Bestätigung deiner Anmeldung 4. BAUHAUS Corporate Challenge Europe

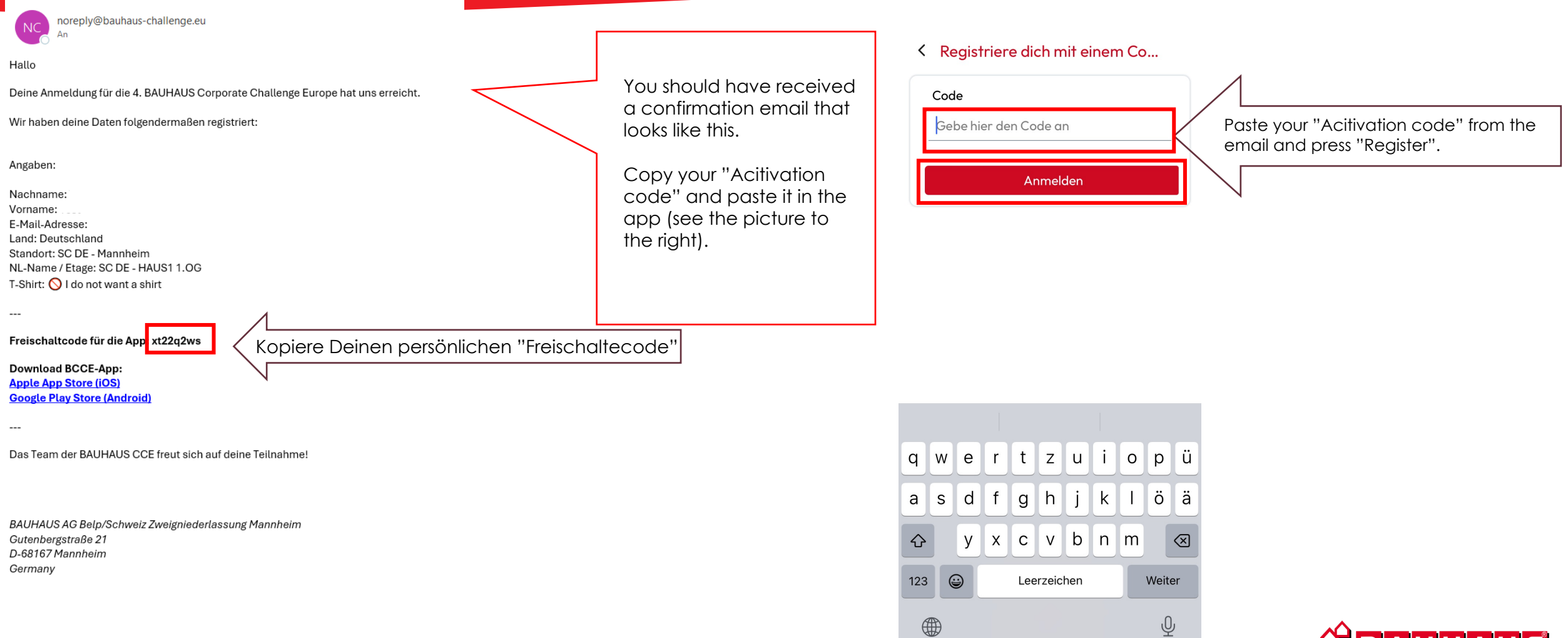

13:14

Vielen Dank für deine Anmeldung zum virtuellen BCCE 2024 -Running

.11 5G 🔲

Hier ein paar Hinweise zu deiner Teilnahme:

1. Überprüfe unter Settings -> "Ist mein Gerät startklar", ob alle Einstellungen korrekt vorgenommen sind.

2. Aktiviere die mobilen Daten. Starte im Freien und deaktiviere die WIFI Funktion.

3. Wähle deine Favoriten, um über deren Leistung informiert zu werden. You are now completely registered!

Press "OK" and restart the app.

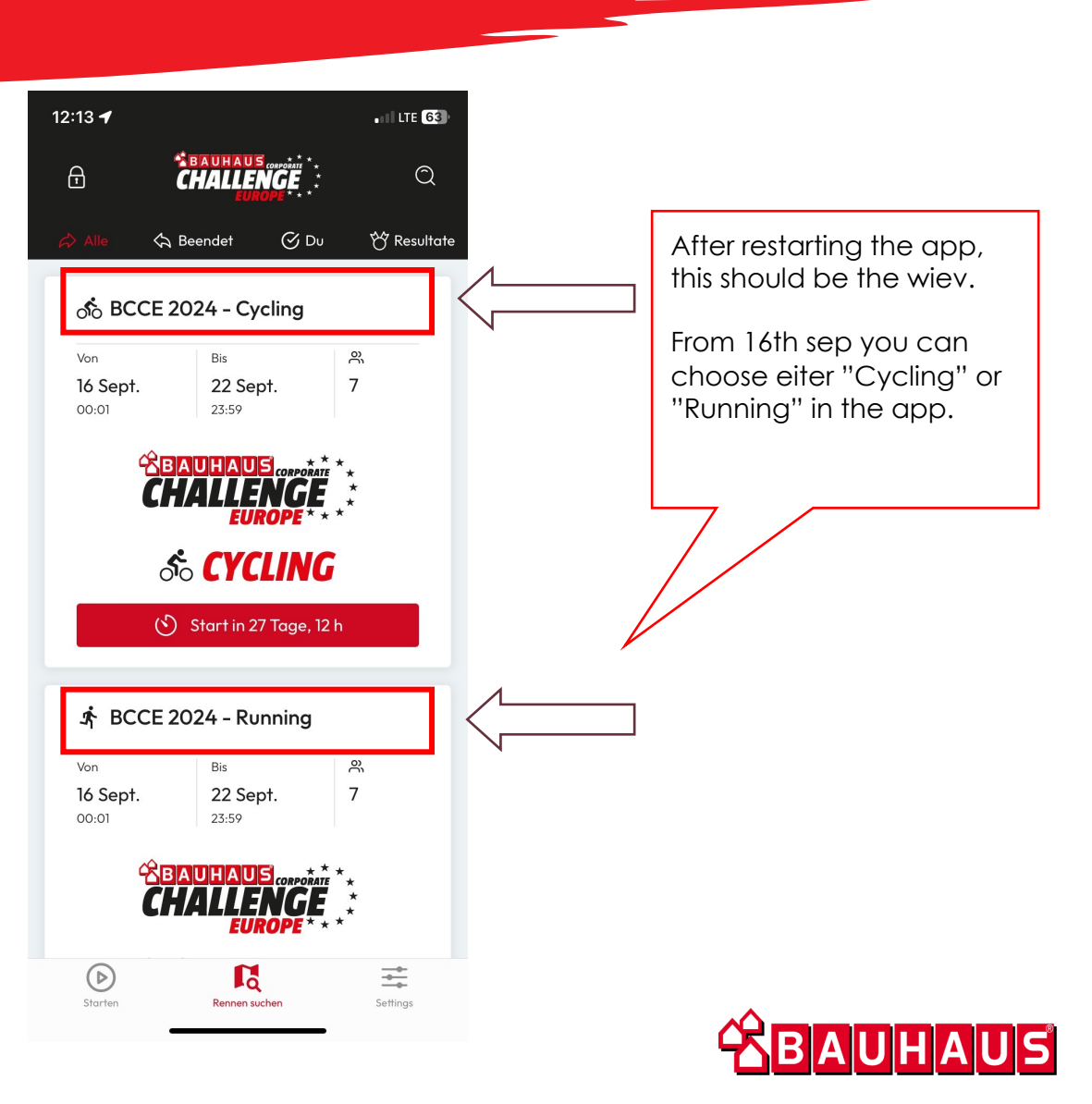

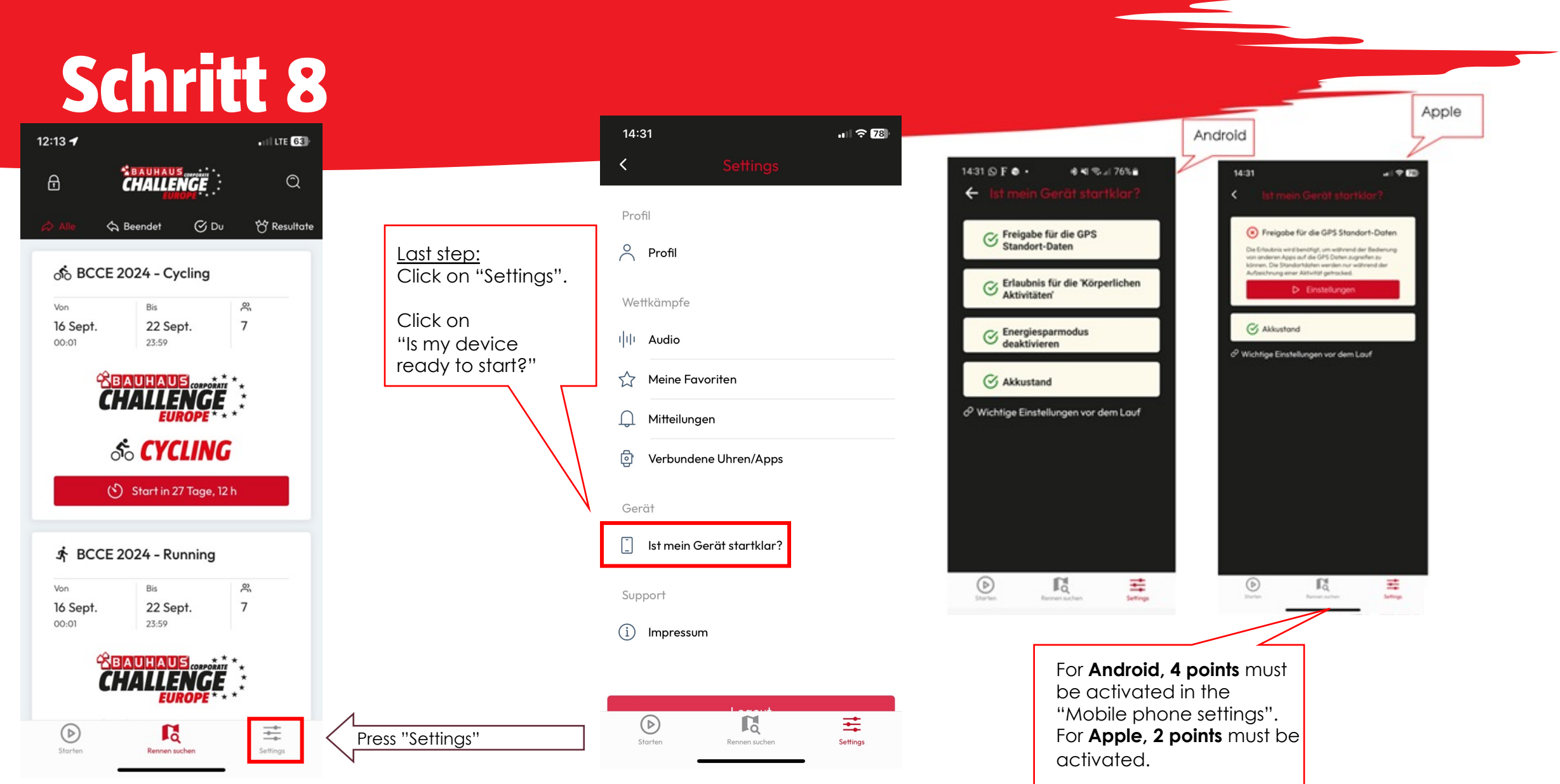

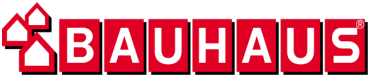

# **Good luck!**

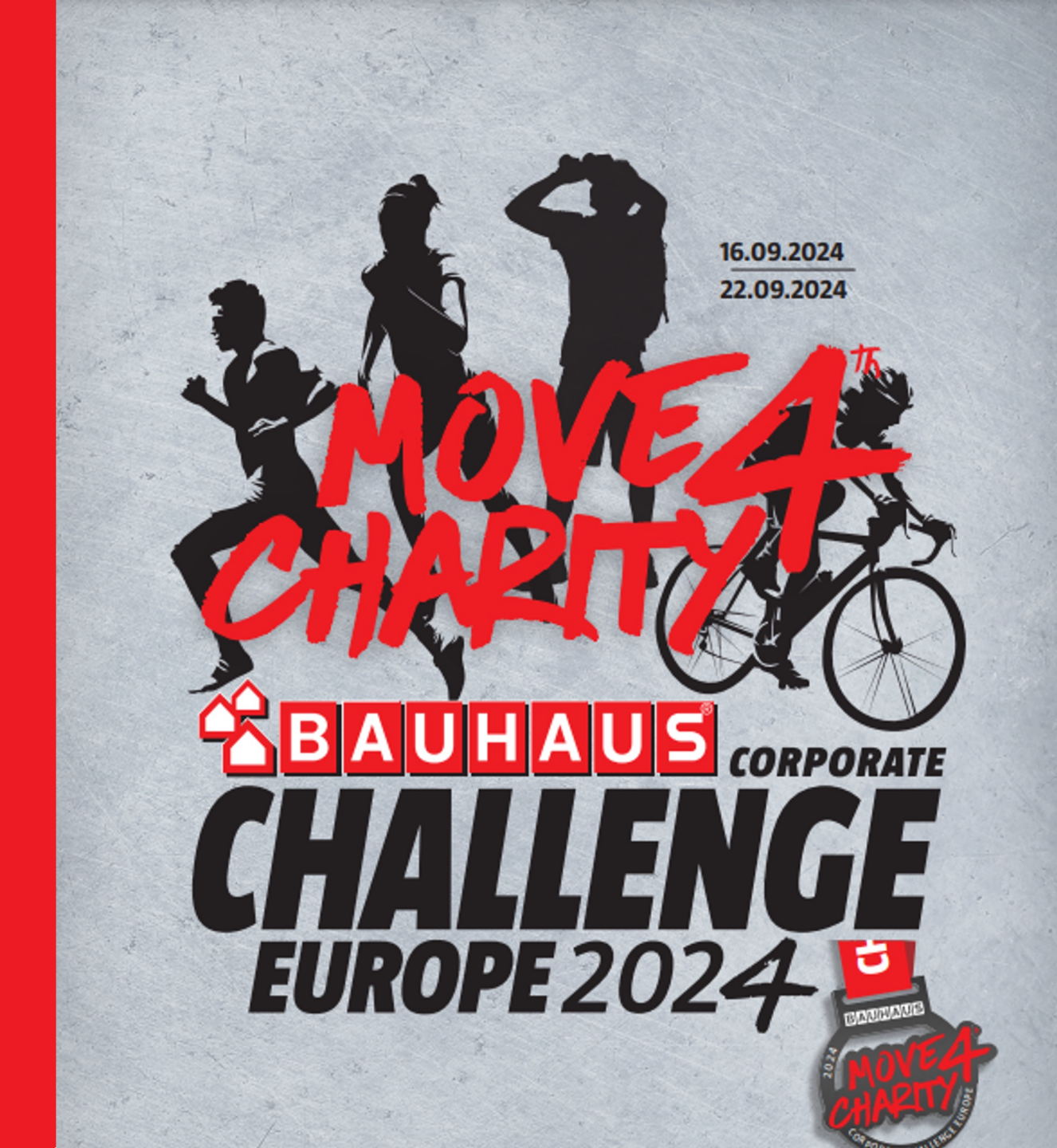